If you can not duplicate your display to a projector, follow the steps below:

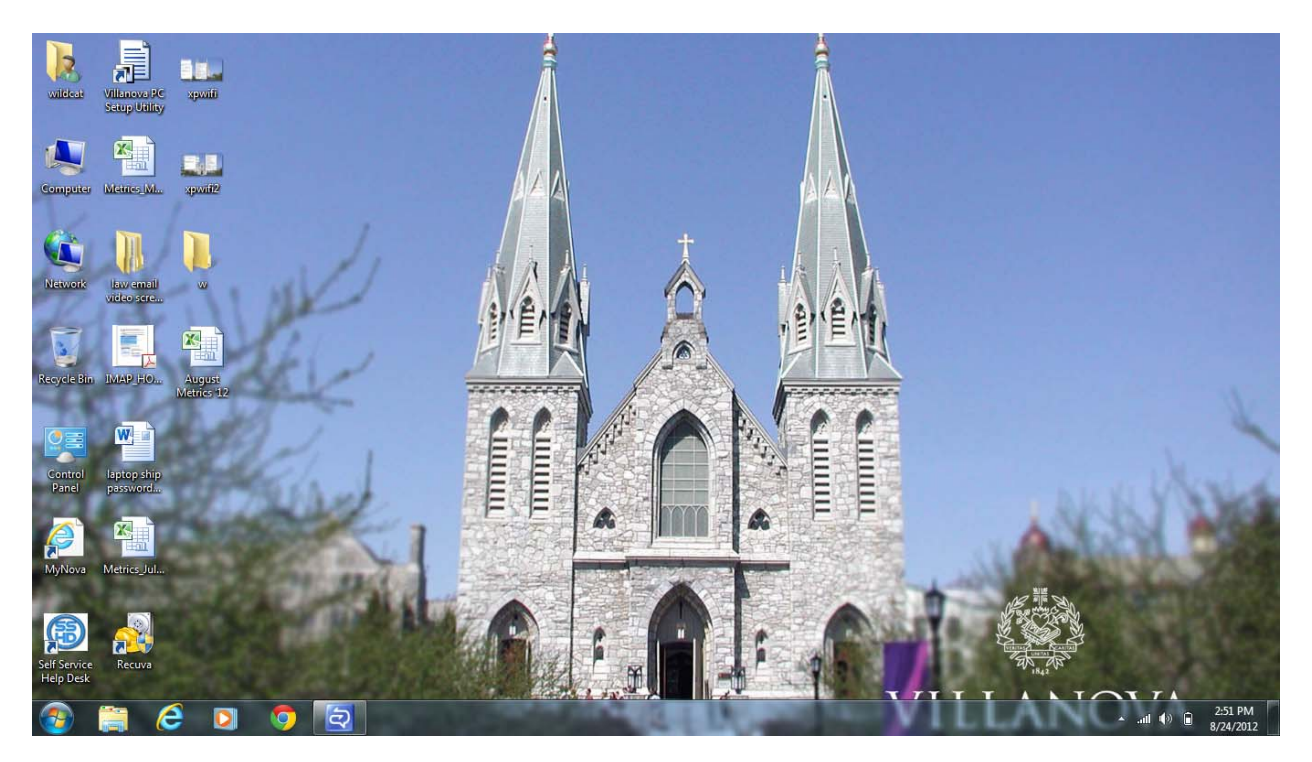

Press Window Key + P  $\rightarrow$  Choose "Computer Only".

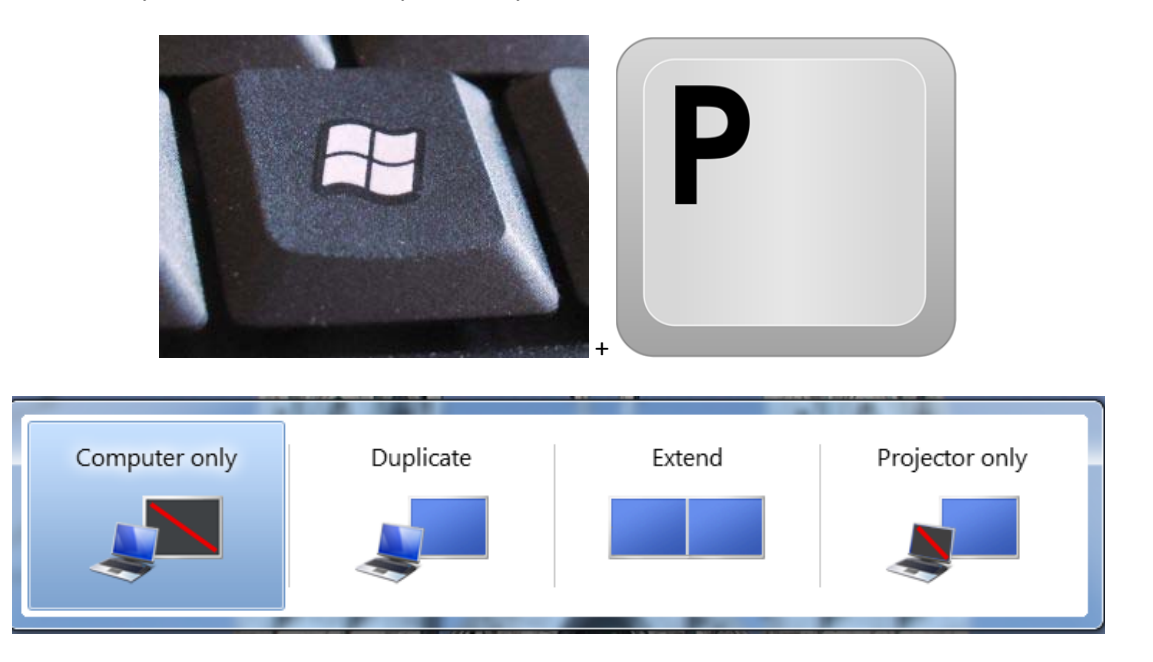

Right click anywhere on the desktop and choose "NVIDIA Control Panel".

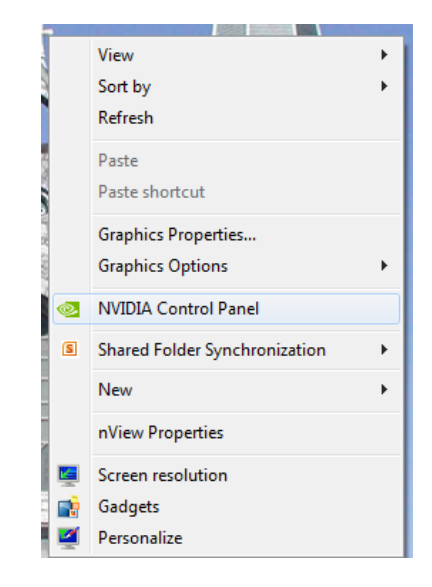

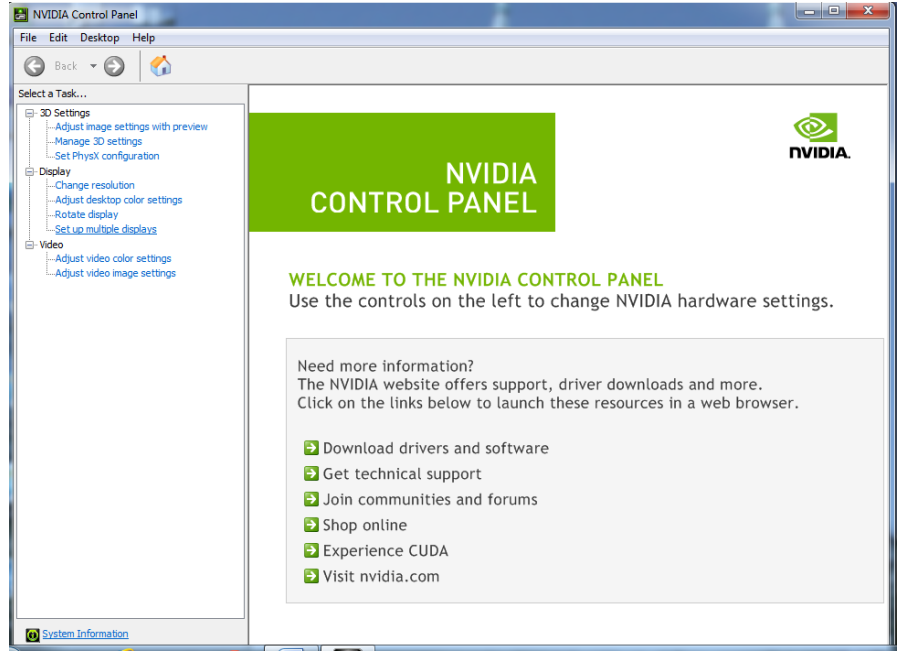

On the left hand side, select "Set up multiple displays" under the "Display" section.

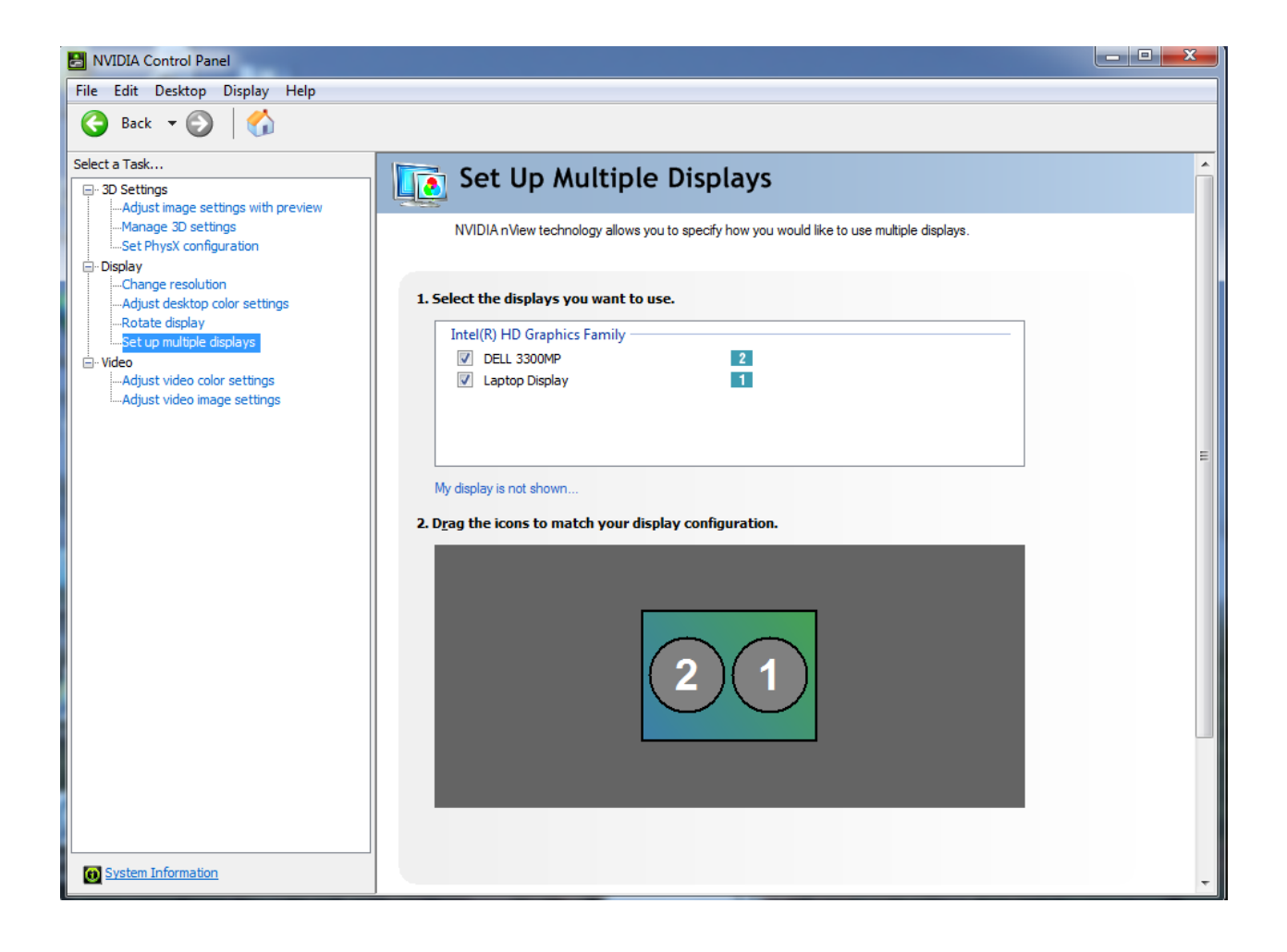

Ensure both displays (Laptop Display and Projector Name) are selected. Right click on Display 1 and choose the "Duplicate using 1 as source" option.

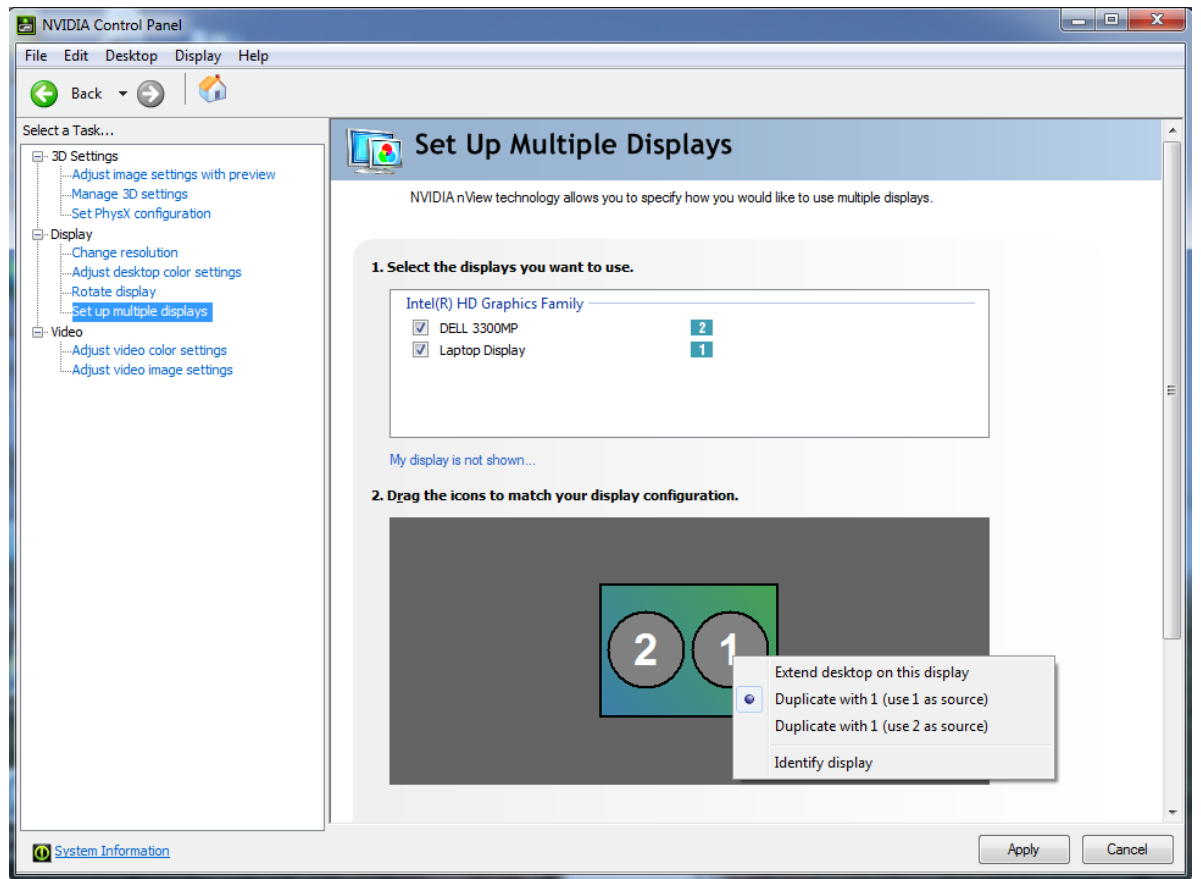

Click "Apply" to complete the process to Mirror displays.